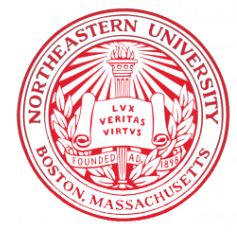

NORTHEASTERN UNIVERSITY, KHOURY COLLEGE OF COMPUTER SCIENCE

# CS 6120 Natural Language Processing — Lab 6 February 13, 2025 (Week 6)

# YOUR NAME + LDAP

In this lab, we're going to work in Google's Workbench, an alternative to Google Colab, when you'd like more flexibility beyond Python notebooks. Workbench is a cloud offering in Google Cloud Platform (GCP), which operates in JupyterLab and the notebook environment. In Workbench, you can install packages as you see fit in the terminals and execute Python code in Jupyter Notebooks. It is also a lighter version of procuring a virtual machine, which we will be doing later in the semester by serving Large Language Models.

| Ĩ | Start your Free Trial with \$300 in credit. Don't worry- | -you won't be charged if you run out | of credits. Learn more |            |             |          |                 |          | DISMI | ss | START | T FREE |
|---|----------------------------------------------------------|--------------------------------------|------------------------|------------|-------------|----------|-----------------|----------|-------|----|-------|--------|
| = | Google Cloud 🛟 CS6220 👻                                  | Select a project                     |                        |            | NEW PROJECT | ]        | +               | >        | Ċ     | 0  | :     |        |
|   |                                                          | RECENT STARRED                       | ALL                    |            |             |          |                 |          |       |    |       |        |
|   |                                                          | Name                                 |                        | ID         |             |          |                 |          |       |    |       |        |
|   | 🔿 Welcon                                                 | ✓☆ 🍨 <u>CS6220</u> 🕑                 |                        | neu-cs6220 |             |          |                 |          |       |    |       |        |
|   | You're working in CS                                     |                                      |                        |            |             |          |                 |          |       |    |       |        |
|   | Project number: 568122555                                |                                      |                        |            |             |          |                 |          |       |    |       |        |
|   | Dashboard Recommend                                      |                                      |                        |            |             | Gemini   | lvanc<br>1.5 Pi | ed<br>ro |       |    |       |        |
|   | Create a VM                                              |                                      |                        |            |             | mini     |                 | ÷        |       |    |       |        |
|   | Quick access                                             |                                      |                        |            |             |          |                 |          |       |    |       |        |
|   | RPI APIS & Services                                      |                                      |                        |            | <br>CANCEL  | e Engine |                 |          |       |    |       |        |

## 1 Setup - Google Cloud

If you do not have access to your \$50 Google Cloud credits, please refer to Lab 1 from Week 1. By now for those of you who have enrolled in the class, you should have received an e-mail from me. If you have not, I will provide you with a URL you will need to access in order to request a Google Cloud coupon. You will be asked to provide your school email address and name (you can use the domains: @northeastern.edu or @ccs.neu.edu). An email will be sent to you to confirm these details before a coupon is sent to you. You can redeem this coupon until May 1, 2025 and use it until January 1, 2026. Go ahead and claim your credit.

### 2 Creating a JupyterLab Instance

In your new project, we'll now start up Jupyterlab, install some libraries, and then do some processing. The first step is to create your own Workbench instance by clicking on **New Instance**, which will subsequently allow us to open JupyterLab. When you click **New Instance**, you will be presented with a multitude of options. We won't worry too much about that now; the defaults are OK for now. However, please do change the name of your instance so that you can find it later.

When we start coding with LLMs, you will notice that they will run painfully slow without GPU's. GCP automatically sets a quota for your GPU use to safeguard against cost overruns and resourcing issues. In our case, we would explicitly like to use GPU's, and may need to increase our quota. To do so, in your left panel, select IAM & Admin and from there, Quotas & System Limits to appropriately set GPU's.

Go ahead and select a machine with a T4 (or any available) GPU to attach to your machine. When you've selected the appropriate options for you, **go ahead and submit** to create your instance. Depending on the GPU resources (and its expense), you may have to try several times before successful obtaining a Jupyter VM. After you've submitted, this may take a little while.

| Ĩ            | Start your Free Trial with \$300 in credit. Don't worry—you won't be charged if you run out of credits. Learn more 🖸 |         |                               |                                                                                                    |                       |                           |                     |                   |           |                  |               |           | DISMISS START FRE |   |  |
|--------------|----------------------------------------------------------------------------------------------------|---------|-------------------------------|----------------------------------------------------------------------------------------------------|-----------------------|---------------------------|---------------------|-------------------|-----------|------------------|---------------|-----------|-------------------|---|--|
| ≡            | Google Cloud                                                                                                    | •       | CS6220 🔻                      | Search (/) for resources, docs, products, and more Q Search +                                                                                                    |                       |                           |                     |                   |           |                  |               | ?         | *                 |   |  |
| $\gg$        | Vertex AI                                                                                                    | <b></b> | Workben                       | ch                                                                                                    | + NEW INST/           | ANCE C REFRES             | H 🕨 START           | STOP              | 也 Res     | ET               |               |           | :                 | ۲ |  |
| TOOL         | 5                                                                                                    |         |                               | diarate v                                                                                                    | our instances to the  | new Notebooks API         | which manages you   | ır Workbench Not  | ebooks ar | nd provi         | hhe sahi      | litional  |                   |   |  |
| 99           | Dashboard                                                                                                    |         | • • ·                         | unctional                                                                                                    | lity with no change i | in pricing. To get starte | d, click "Enable No | tebooks API". Lea | irn more  |                  | 400 444       | intionial |                   |   |  |
| ф            | Model Garden                                                                                                    |         | E                             | ENABLE NOTEBOOKS API                                                                                                    |                       |                           |                     |                   |           |                  |               |           |                   |   |  |
| 11           | Pipelines                                                                                                    |         | Instances cr<br>functionality | Instances created by using the Compute Engine API are called legacy instances. Legacy instances don't receive the latest updates to functionality and features that are available with the Notebooks API you must enable Notebooks API |                       |                           |                     |                   |           |                  |               |           |                   |   |  |
| NOTE         | BOOKS                                                                                                    | ^       | and <u>register</u>           | ☑ your le                                                                                                    | gacy instances.       |                           |                     |                   |           | ,, , o a         |               |           |                   |   |  |
| со           | Colab Enterprise                                                                                                    |         | च Filter Er                   | nter prope                                                                                                    | erty name or value    |                           |                     |                   |           |                  |               |           | Ø                 |   |  |
| $\bigotimes$ | Workbench                                                                                                    |         |                               | I                                                                                                    | nstance name 🕇        |                           | Zone                | Environmen        | ıt        | Mach             | ine type      |           | GPUs              |   |  |
| VERTE        | EX AI STUDIO                                                                                                    | ^       |                               | <u>0</u>                                                                                                    | llama-server          | OPEN JUPYTERL             | AB us-<br>central1· | TensorFlov        | v:2.11    | Efficio<br>Insta | ent<br>nce: 4 |           | None              | 9 |  |
| <b>*</b> *   | Overview                                                                                                    |         |                               |                                                                                                    |                       |                           | а                   |                   |           | vCPU<br>RAM      | s, 16 GB      | 3         |                   |   |  |
| +            | Multimodal                                                                                                    |         |                               |                                                                                                    |                       |                           |                     |                   |           |                  |               |           |                   |   |  |
|              |                                                                                                    |         |                               |                                                                                                    |                       |                           |                     |                   |           |                  |               |           |                   |   |  |

When you've started your Jupyter GCP instance, you can access it via clicking on the instance. Click on **Open JupyterLab**, and you'll have access to your instance's dashboard, where there are multiple applications, including a file navigator (and downloader) on the side panel. Note that JupyterLab will stop after a few hours of inactivity to avoid unnecessary charges, but you should generally practice good hygiene and shut down whenver you're not using the resource.

|    | jupyter-notebook                           | Kernel Git Tabs | Settings Hel  | o                |                 |                 |              | n1-standard-4 🔻 |
|----|--------------------------------------------|-----------------|---------------|------------------|-----------------|-----------------|--------------|-----------------|
|    | + 🗈 ±                                      | 🛛 Launcher      |               | +                |                 |                 |              |                 |
|    | Filter files by name $$ $$                 |                 |               |                  |                 |                 |              |                 |
|    | <b>I</b> /                                 |                 | Notebook      |                  |                 |                 |              |                 |
| ۰. | Name •                                     |                 |               |                  |                 |                 |              |                 |
| -  | <ul> <li>src</li> <li>tutorials</li> </ul> |                 | 2             | Spark            | Spark           | Ċ               | Ċ            | C)              |
| 0  |                                            |                 | Python        | Serverless       | PySpark         | PyTorch 1.12    | PyTorch 1.13 | PyTorch 2.0     |
| •> |                                            |                 |               | Spark            |                 |                 |              |                 |
|    |                                            |                 | R             | 1                | 1               | 1               | XGBoost      |                 |
| =  |                                            |                 | R             | TensorFlow 2.10  | TensorFlow 2.11 | TensorFlow 2.12 | XGBoost 1.7  |                 |
| Ō  |                                            |                 |               |                  |                 |                 |              |                 |
|    |                                            | >               | Console       |                  |                 |                 |              |                 |
|    |                                            |                 |               |                  |                 |                 |              |                 |
|    |                                            |                 | 2             | Spark            | 6               | 6               | 0            |                 |
|    |                                            |                 | Python        | PySpark          | PyTorch 1.12    | PyTorch 1.13    | PyTorch 2.0  | R               |
|    |                                            |                 |               |                  |                 |                 |              |                 |
|    |                                            |                 | 1             | 1                |                 | dmk<br>XGBoost  |              |                 |
|    |                                            | Те              | usorElow 2.10 | TensorFlow 2 11  | TensorFlow 2 12 | XGBoost 17      |              |                 |
|    |                                            |                 | 1301110W 2.10 |                  |                 |                 |              |                 |
|    |                                            | \$_             | Other         |                  |                 |                 |              |                 |
|    |                                            |                 | Ś             |                  | Μ               | 2               | R            |                 |
|    |                                            |                 | Terminal      | Text File        | Markdown File   | Python File     | R File       | Show            |
|    |                                            |                 |               |                  |                 |                 |              | Contextual Help |
|    |                                            | \$              | Dataproc S    | Serverless Notel | books           |                 |              |                 |
|    |                                            |                 | +             |                  |                 |                 |              |                 |
|    |                                            | N               | ew Runtime    |                  |                 |                 |              |                 |
|    |                                            |                 | Template      |                  |                 |                 |              |                 |
|    |                                            | (C)             | Gooale Cla    | oud Resources    |                 |                 |              |                 |

The terminal gives you access to the underlying VM, which can also be used to install packages and manipulate your hardware (e.g., NVIDIA GPU's). You can type in commands to see what files you have access to. In particular, we would like to check the GPU status. We can do so with the nvidia-smi command, which should give you the following screen:

```
(base) jupyter@jupyter-gpu:~$ nvidia-smi
Mon Dec 30 23:04:22 2024
```

| +<br>  NVIDIA-SMI 550.90.07                   | Driver                         | Version: 550.90.07                             | CUDA Version: 12.4                                            |
|-----------------------------------------------|--------------------------------|------------------------------------------------|---------------------------------------------------------------|
| GPU Name<br>  GPU Name<br>  Fan Temp Perf<br> | Persistence-M<br>Pwr:Usage/Cap | Bus-Id Disp.A<br>  Memory-Usage                | Volatile Uncorr. ECC  <br>  GPU-Util Compute M.  <br>  MIG M. |
| 0 Tesla T4<br>  N/A 44C P8<br>                | On<br>9W / 70W                 | <br>  0000000:00:04.0 Off<br>  1MiB / 15360MiB | 0  <br>  0% Default  <br>  N/A                                |
| +                                             |                                |                                                |                                                               |

| l<br>l | GPU                           | GI<br>ID | CI<br>ID | PID | Туре | Process name |  | GPU<br>Usaç | Memory<br>Je |  |  |
|--------|-------------------------------|----------|----------|-----|------|--------------|--|-------------|--------------|--|--|
| ==     | No running processes found    |          |          |     |      |              |  |             |              |  |  |
| (ba    | base) jupyter@jupyter-gpu:~\$ |          |          |     |      |              |  |             |              |  |  |

If you see the above, congratulations! You have managed to secure a JupyterLab Launcher with a GPU. Sometimes they are short in supply.

#### 3 Running a Jupyter Notebook with GPUs

We will now try out our notebooks in JupyterLabs. Go ahead and open a Tensorflow 2-11 Notebook and enter the below into the first cell and run it.

```
import tensorflow as tf
print("Num GPUs Available: ", len(tf.config.list_physical_devices('GPU')))
```

If the above shows that it recognizes a GPU, we know that the notebook kernel has access to the appropriate hardware. Now we must ensure that the code uses it appropriately. For this, there are several neural networks at keras.io. We're going to start with a miniature Transformer Network: the FNet Model. Let's download the FNet Notebook Training Model in a terminal with "curl" or "wget" commands. There, we will have instructions to download the data in the terminal. Go ahead and run through the instructions in the lab.

#### 4 What to Submit

Here are the artifacts to submit:

- Screenshot of the downloaded data in your terminal. (You can type ls) or a screenshot of it downloading in the terminal.
- A picture of the results of nvidia-smi, but making sure that **GPU usage is non-zero**. This is easiest done while the F-Net is *training*